## Hogyan keresünk a számítógépen

Keresni kétféleképpen tudsz a Windowson belül. Az egyik lehetőséged

az, hogy a Start menü gomb mellett látható a nagyítóra kattintasz. Ezt a keresőt programok, alkalmazások

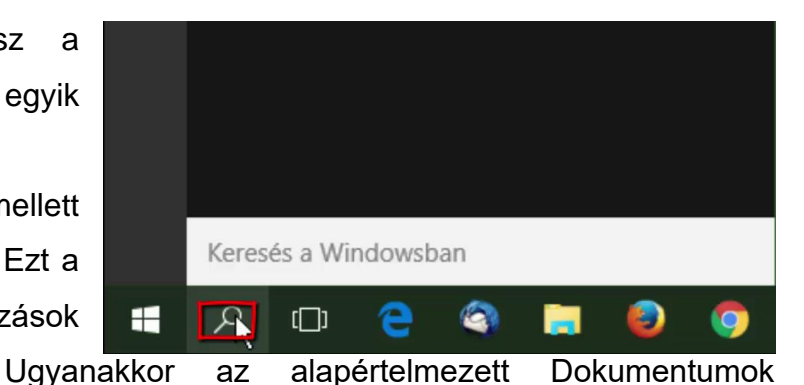

keresésére használhatod. Ugyanakkor az alapértelmezett Dokumentumok mappádban fájlokat is kereshetsz vele, de mást nem. Például, ha nem tudod, hol találod a Számológépet a számológép szöveget beírva meg fogod találni.

Nagyon fontos, hogy tudd, mit keresel. Tudd, hogy az adott fájlnak, vagy mappának mi a neve!

Próbáljunk ki valamit! Kattints bele bal gombbal ebbe a keresőbe és kezd el írni a munka szót. Nézd meg, azonnal eredménye lesz a keresésnek, hiszen a munka szó több alkalmazásban szerepel.

Ha részletesebben szeretnél keresni, akkor kattints a Start menüre, bal gombbal kattints a Fájlkezelőre és ha nagyjából tudod, hogy hol lehet az adott fájl akkor lépjél be abba a meghajtóba ahol a fájl valószínűleg megtalálható.

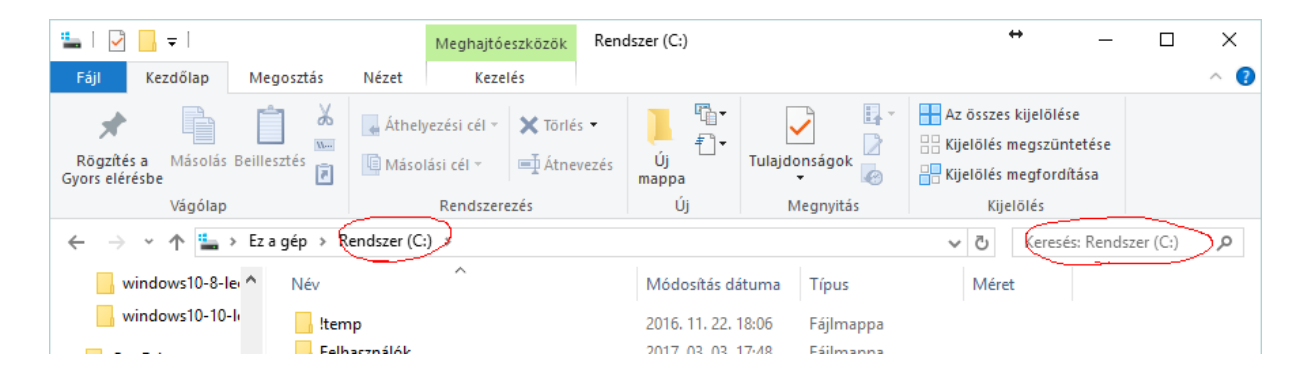

Ez esetben is nagyon fontos, hogy hol keresel. Nézd csak meg! A keresőt az ablak jobb felső sarkában találod. Dőlt betűvel ki van írva, hogy *Keresés: Ez a gép* Ez abban az esetben igaz, ha az Ez a gép mappában vagy. Vagy a példa kedvéért próbáld ezt ki! Kattints kétszer a c meghajtódon. Belépsz a C meghajtóba. Nézd meg újra, hogy most az van kiírva, *Keresés: valamilyen név(C:)* Nálam ez *Keresés: Rendszer (C:)*  Tehát mindig azt a nevet fogod látni a Keresés mögött, amelyik mappában vagy. A keresés abban a mappában fog lezajlani.

Ha keresés, akkor beszélnünk kell a joker karakterekről. Kettő karaktert használunk joker karakterként. Ezek a karakterek a \* és a ?

A \* karakterrel egy szót vagy kiterjesztést helyettesítesz.

A ? karakterrel egy betűt vagy számot helyettesítesz.

A példa kedvéért, ha az összes képet meg akarod keresni a számítógépeden, akkor a keresőbe azt írod be, hogy **\*.jpg** 

Mondok a ?-re is példát. Tegyük fel, hogy olyan fájlokat keresel amiben a munka szó szerepel, de a példa kedvéért nem tudod, hogy van benne "u" betű. Ezért a keresőbe azt írod be, hogy **m?nka**.

Próbáld ki és nézd meg mi fog történni!

A keresésnél nagyon fontos, hogy tudd hol vagy a számítógépeden belül!!!